## **STRIPTEKENING A LA BUTTERFLY\***

Open een nieuw bestand.

Open een plaatje dat je leuk vind voor de striptekening (hier een motor op dak – wel samengesteld via photoshop, was oorspronkelijk een gebouw en een motor).

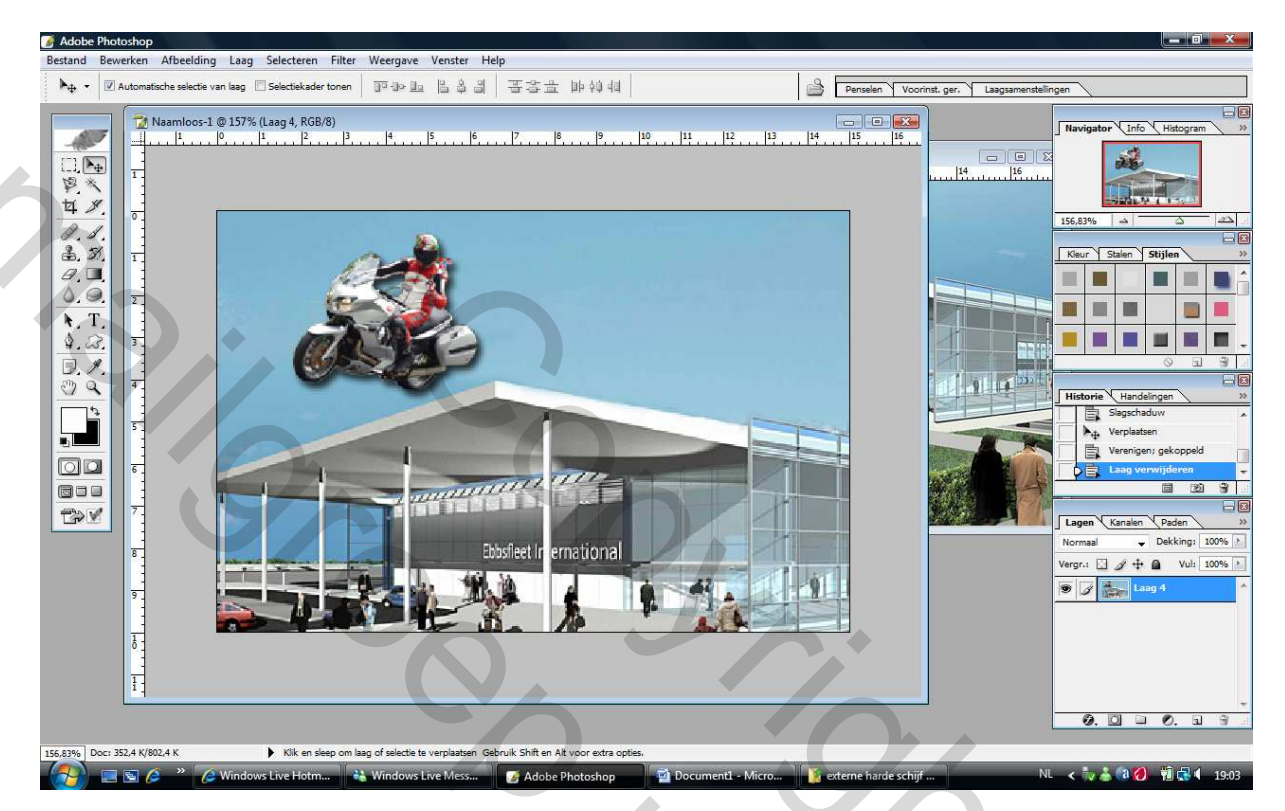

Maak een dubbel van deze laag (ga naar lagenpalet - klik rechts in de laag - laag dupliceren)

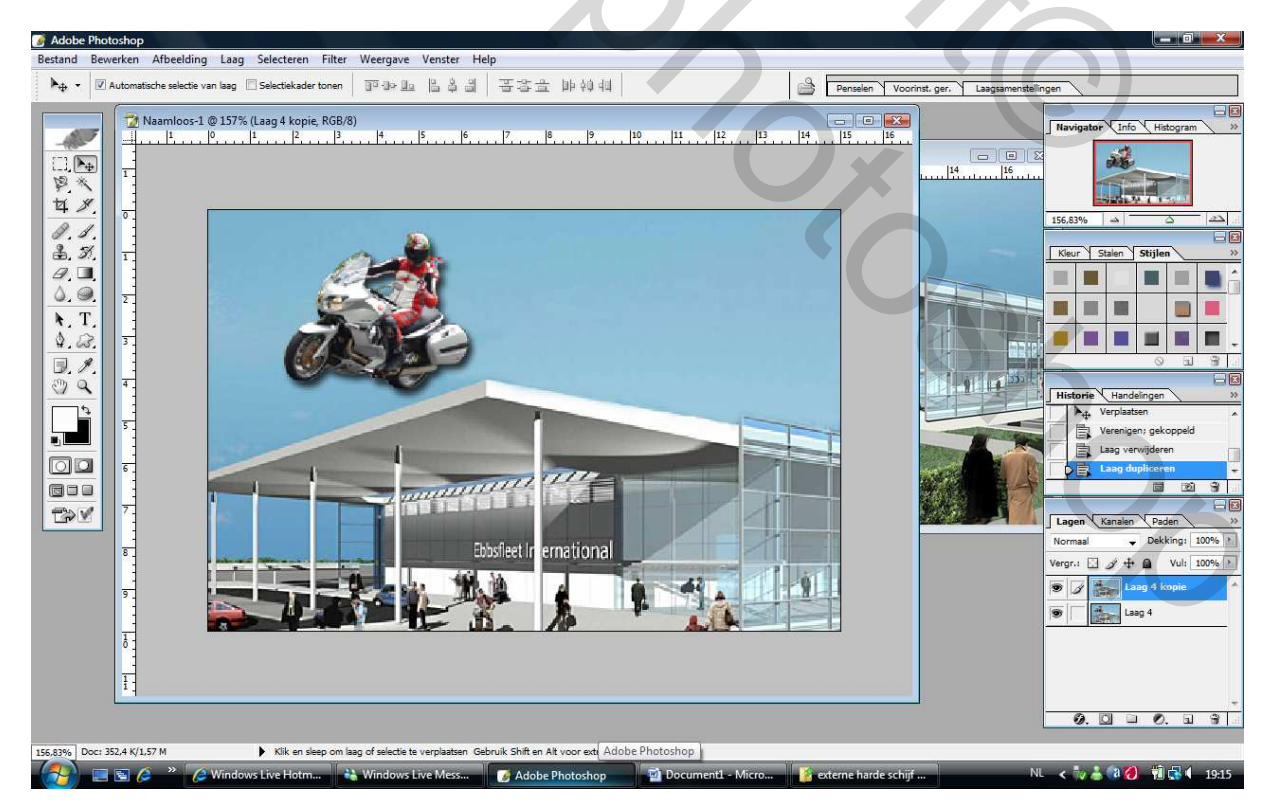

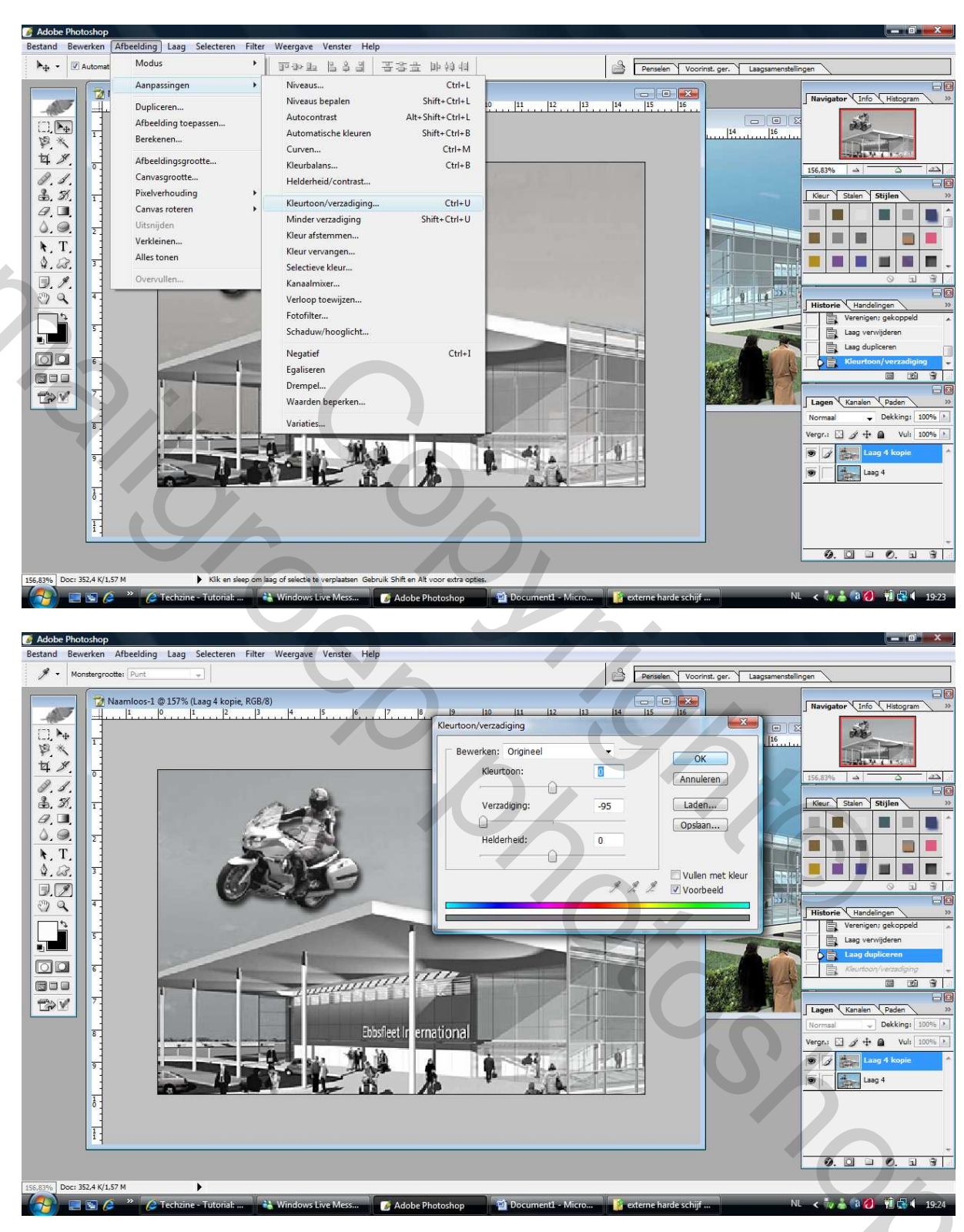

Maak de eerste laag zwart/wit (Afbeelding – aanpassen – kleurtoon/verzadiging)

Zet het pijltje van verzadiging volledig naar links (% komt op -95) Druk op ok .

Dupliceer deze laag. (ga naar lagenpalet – klik rechts in de laag – laag dupliceren)

Selecteer de bovenste laag. Ga nu naar filter - stileer - contrastlijn

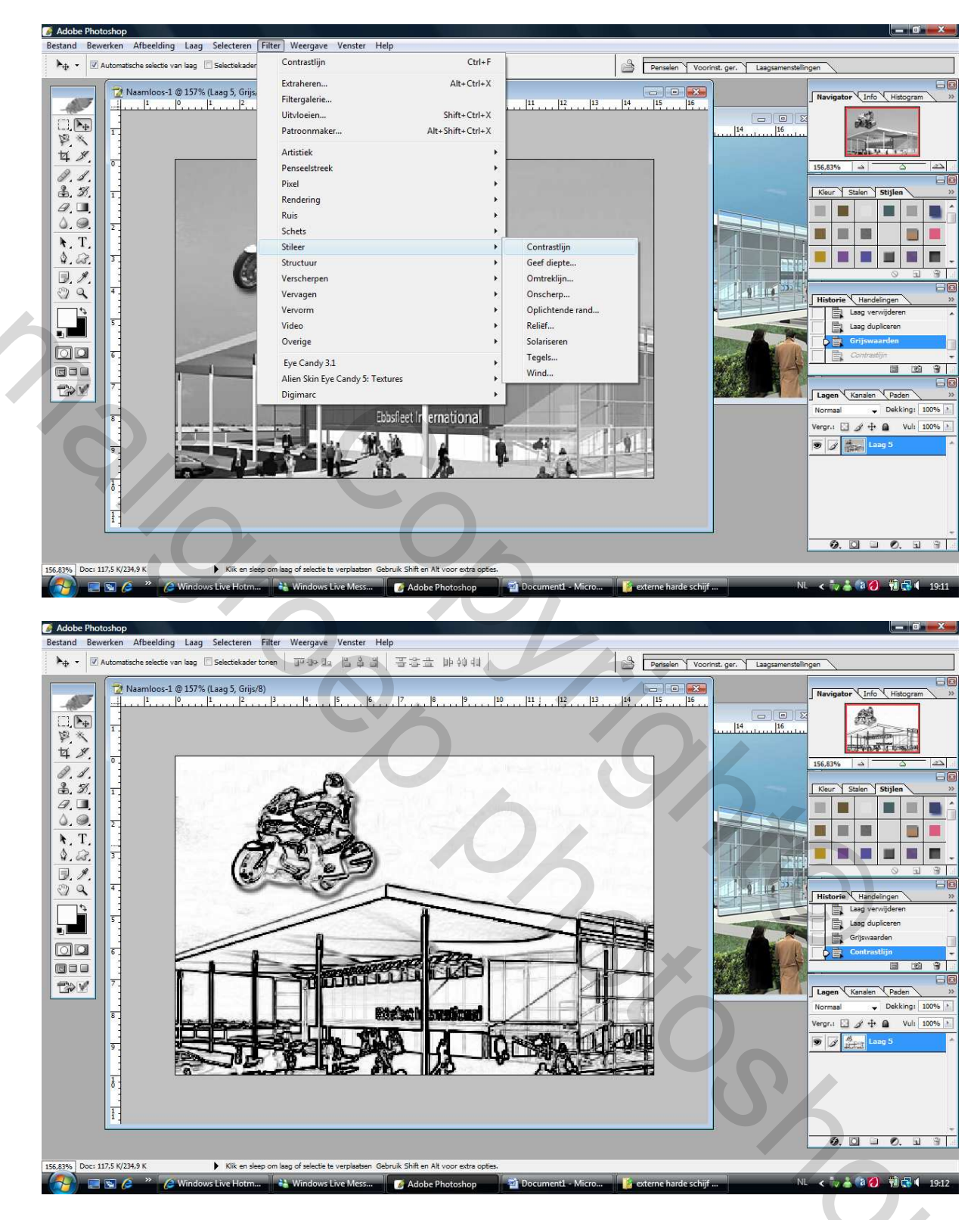

Sleep nu je originele laag (je kleurlaag) tussen de twee andere

Dus eerste laag tekening - tweede laag kleur - derde laag zwart-wit

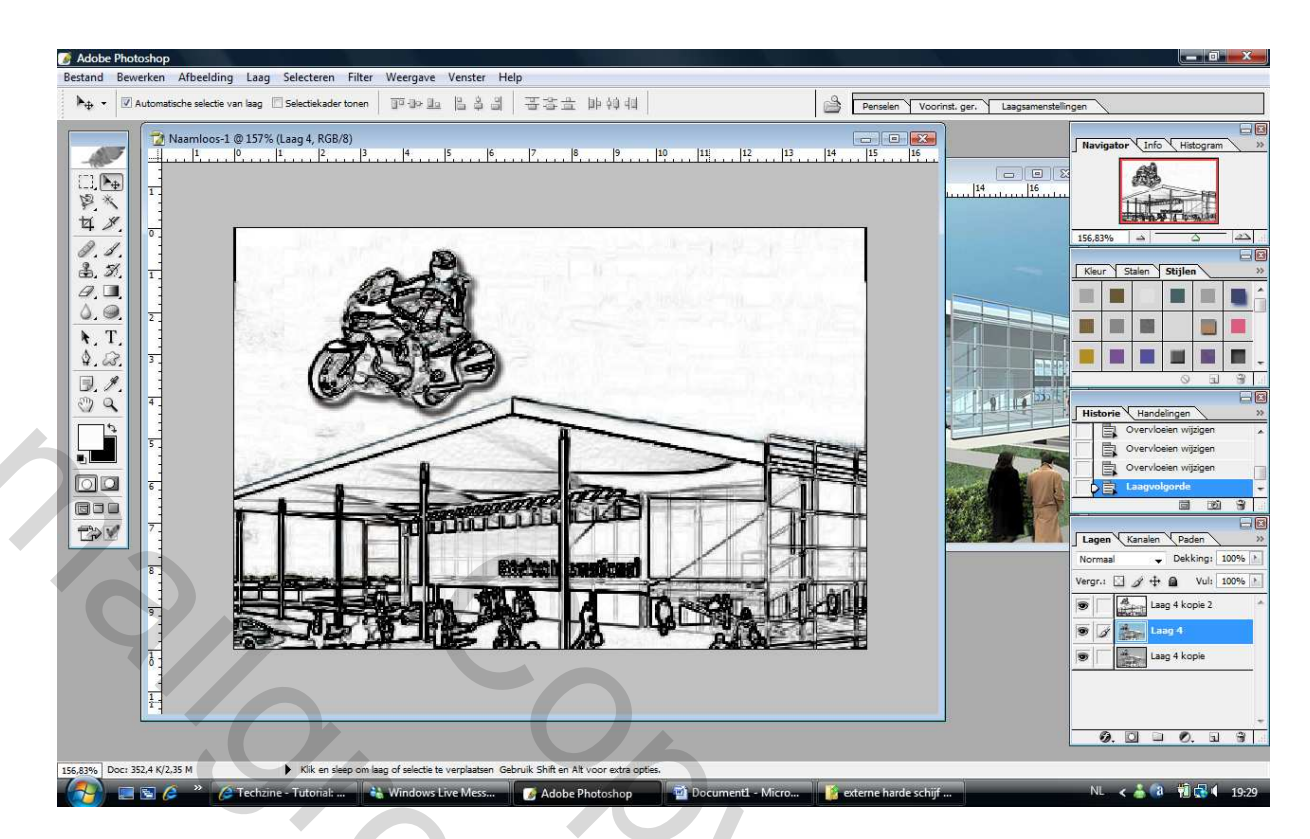

Activeer je bovenste laag en zet de overvloeimodus op kleur doordrukken of zwak licht.

Beetje afhankelijk van je vertrekfoto (kan misschien ook leuk zijn met nog iets anders)

Persoonlijk koos ik voor zwak licht.

Normaal krijg je nu weer kleur door je tekening. De ene overvloeimodus zal al wat meer kleur geven dan de andere, even testen is de boodschap dus!

## VERDERE AFWERKING:

Je kan nu beginnen met een praatwolkje toe te voegen met wat tekst erin. Dit maakt het geheel gelijk een striptekening.

Hoe een praatwolkje invoegen ???

Klik op het symbool onder het tekstgereedschap (links) aangepaste vormen

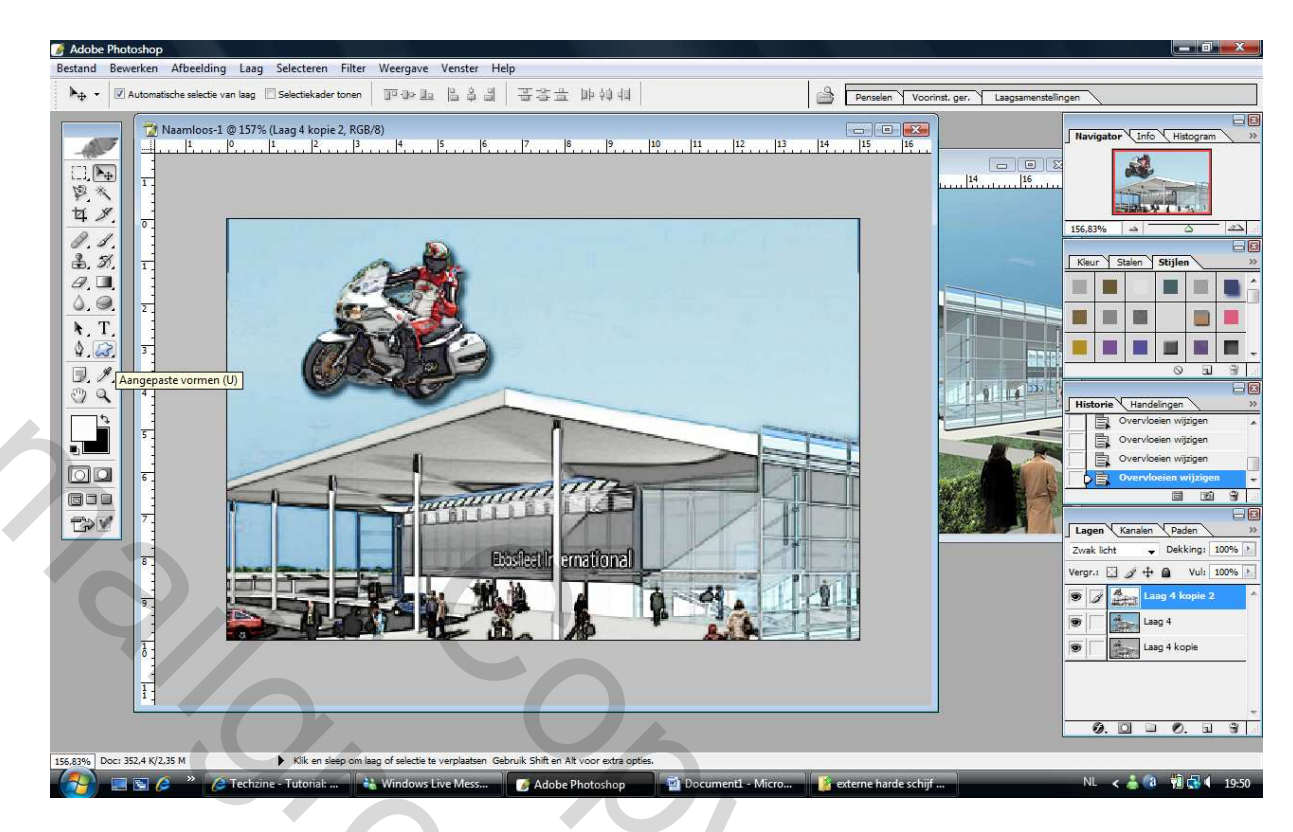

Klik nu bovenaan, naast het pijltje van vorm

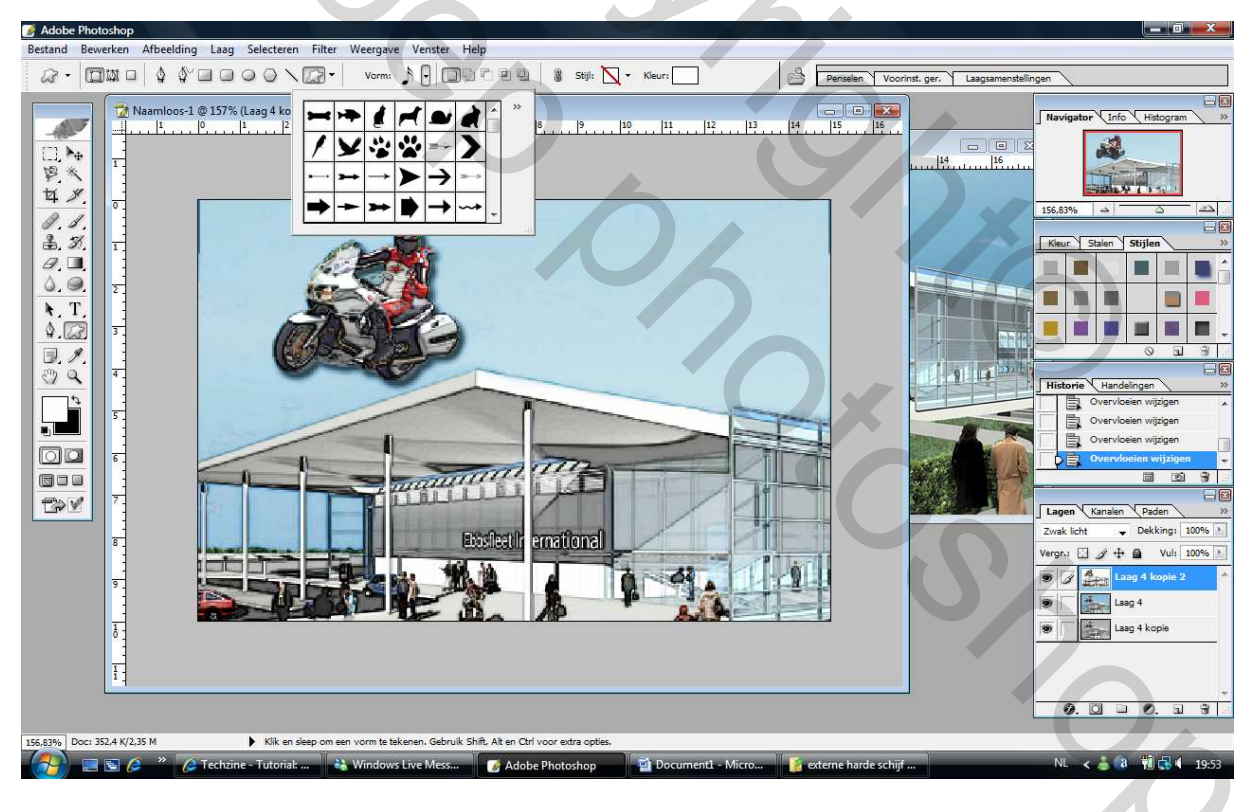

Er zal zich een nieuw venstertje openen, via de schuifbalk scroll je naar beneden, daar vind je een

7 tal verschillende soorten (zitten standaard in cs)

Kies er eentje uit die je leuk vind, door erop te klikken, je zal zien dat nu jou praatwolkje bovenaan zal staan.

Zorg er nu voor dat je voorgrondkleur wit is, hou je muis ingedrukt en teken nu je praatwolkje.

Kan nog aangepast worden via vrije transformatie, indien te groot of te klein, te lang of te smal etc....

Neem een leuk kleurtje en typ een tekst erin!

Verdere afwerking laat ik aan jullie fantasie over.

Veel plezier, Butterfly\*

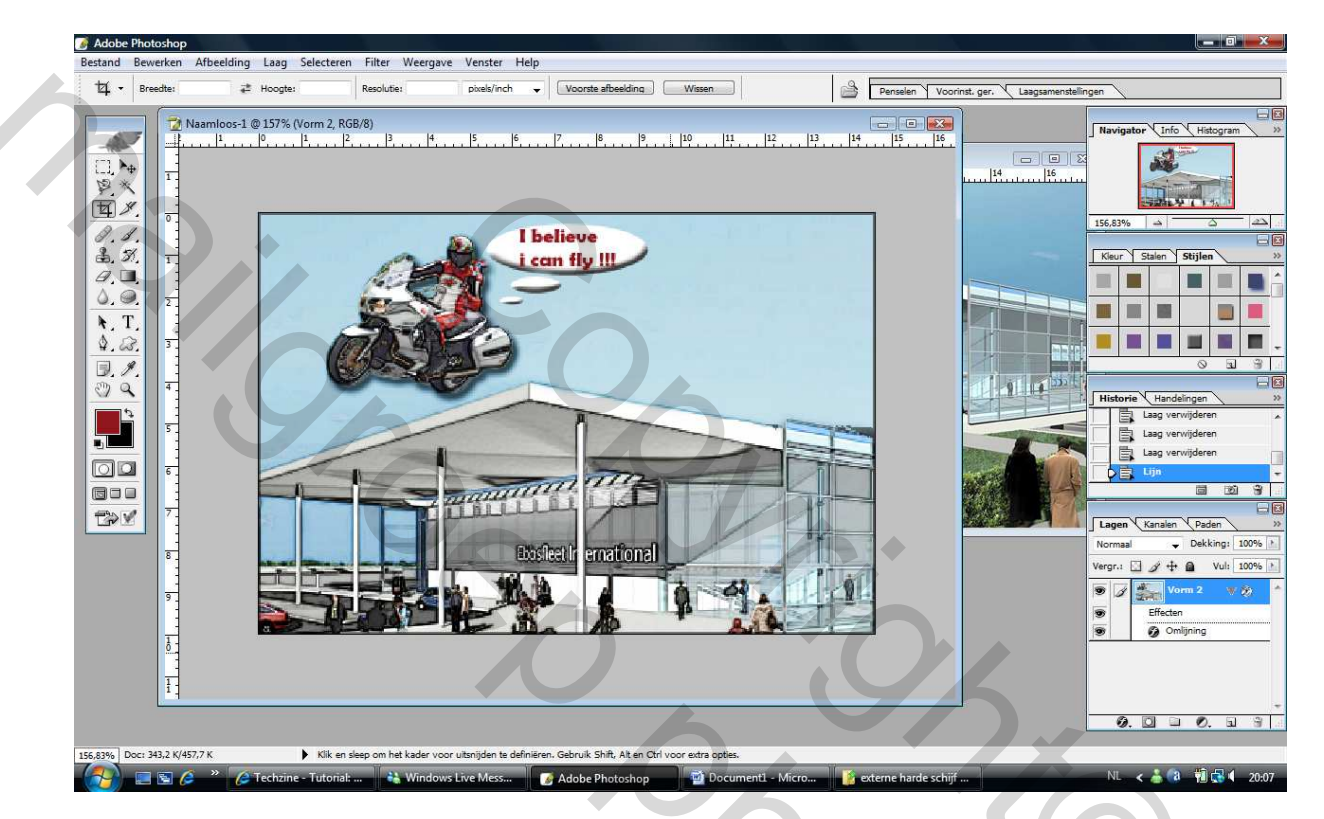